# Eksempel på brug af genvejstaster.

Bogholderiet - Side 309 og 307A

# Åben side 309:

Find siden med ALT+Q. Indtast sidenummer og tast ENTER

| Scripttekst:        | ОК       |
|---------------------|----------|
| Skriv et sidenummer | Annuller |
| 309                 |          |

Side 309 åbnes med markøren i feltet: Frist. Pålogget bruger valgt i feltet Sagsbehandler.

| Mine bogførin | bilag                                                                                 |
|---------------|---------------------------------------------------------------------------------------|
|               |                                                                                       |
| Sagsbehandler | UL - Minna Laursen - 3900 - Kimik IT A/S (Serviceafdelingen) -GR - Kimik IT A/S -DK 🗸 |
| Afdeling      | ✓ Min afdeling                                                                        |
| Frist         |                                                                                       |
| Bilags-nr.    |                                                                                       |
| Gruppe-nr.    |                                                                                       |
| Faktura-nr.   |                                                                                       |
| Søg           | s også bogførte                                                                       |
| <u>Ny</u>     |                                                                                       |

#### Søgning på side 309:

Ønskes en anden sagsbehandler end den der vises i feltet, vandres *tilbage* til feltet med TAB+SHIFT.

Åben listen i feltet Sagsbehandler med ALT+PIL NED.

Marker den ønskede værdi men PIL NED eller PIL OP.

Vælg værdien med ENTER.

Gå til det felt du evt. ønsker at bruges om søgefelt. F.eks. Frist:

Brug TAB tasten indtil markøren står i feltet Frist.

Indtast fristen (datofelt).

Tast ENTER for at igangsætte søgningen.

Eller

Brug ALT+S (bemærk det understregede Siknappen)

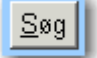

#### Søgeresultatlisten på side 309:

| Bilags-nr.  | Bogført? | Sagsbeh. init | Forrige init | Frist      | Att. init | Att. dato  | Anv. init | Anv. dato  | Sum  | Leverandør                | Fak.nr. | Beløb  | Klar | Gruppe-nr. | Gruppe-sum | Gruppe klar | Bogfør               |
|-------------|----------|---------------|--------------|------------|-----------|------------|-----------|------------|------|---------------------------|---------|--------|------|------------|------------|-------------|----------------------|
| <u>2029</u> | Nej      | mil           | mil          | 10-05-2015 | mil       | 06-11-2015 | mil       | 06-11-2015 | 0,00 | Minna Bjerregaard Laursen |         | 456,00 | Ja   |            |            | -           | <u>Bogf_detaljer</u> |
| <u>2030</u> | Nej      | mil           | mil          | 10-05-2015 |           |            |           |            |      |                           |         |        | Nej  |            |            | -           | Bogf detaljer        |
| <u>2031</u> | Nej      | mil           | mil          | 10-05-2015 |           |            |           |            |      |                           |         |        | Nej  |            |            | -           | <u>Bogf_detaljer</u> |
| <u>2032</u> | Nej      | mil           | mil          | 10-05-2015 |           |            |           |            |      |                           |         |        | Nej  |            |            | -           | Bogf detaljer        |
| <u>2071</u> | Nej      | mil           | mil          | 21-05-2015 |           |            |           |            |      |                           |         |        | Nej  |            |            | -           | <u>Bogf_detaljer</u> |

Når søgningen er afsluttet hopper markøren til knappen NY:

Brug TAB til at vandre frem til bilagslisten i **søgeresultatlisten**. Brug TAB indtil du er på det bilag, du ønsker at arbejde med.

Ny

De felter i søgeresultatlisten, der kan rammes med TAB, er de felter, der har en understreget værdi (link). På side 309 er det: **Bilags-nr., Initialer** (Forrige init) og **Bogf\_detaljer** (Bogfør).

| Bilags-nr.  | <b>Bogført</b> ? | Sagsbeh. init | Forrige init | Frist      | Att. init | Att. dato | Anv. init | Anv. dato | Sum      | Leverandør  | Fak.nr. | Beløb    | Klar | Gruppe-nr. | Gruppe-sum | Gruppe klar | Bogfør        |
|-------------|------------------|---------------|--------------|------------|-----------|-----------|-----------|-----------|----------|-------------|---------|----------|------|------------|------------|-------------|---------------|
| <u>1557</u> | Nej              | mil           | <u>mil</u>   | 22-10-2013 |           |           |           |           | 1.236,26 | Peter Trier |         | 1.236,26 | Nej  | 1557       | 0,01       | Nej         | Bogf detaljer |
| 1629        | Nej              | mil           | mil          | 31-12-2013 |           |           |           |           | 0,00     |             |         | -357,00  | Nej  |            |            | -           | Bogf detaljer |

Når et felt i søgeresultatlisen er i fokus, vises det med prikker rundt om feltet:

Bilagsnummer

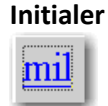

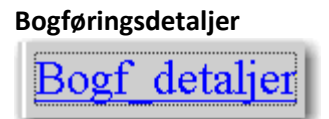

Aktiver feltet med ENTER tasten.

Er det Bilagsnummeret der er i fokus, åbnes side 309D.

Er det initialer der er i fokus, åbnes mailsystemet (Outlook) og man kan sende en mail med et link til bilaget.

Er det Bogf\_detaljer der er i fokus, åbnes side 307A.

### Bogføringsdetaljer på side 307A:

Åben side 307A fra søgeresultatlisten på 309 ved at TAB frem til Bogf\_detaljer ud for det bilag, du vil arbejde med. Tast ENTER, når du står på: Bogf\_detaljer.

Musen (markøren) står i feltet **Konto** på første tomme linje, når side 307A åbnes.

Hvis der ikke er nogen linje på side 307A, der kan rettes noget i, er fokus på **OK-knappen**.

OK-Knappen / ALT+O returnerer til den side man kom fra (enten side 309D eller 309).

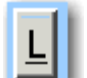

Knappen

aktiveres med ALT+L. Derved åbnes en pop-up til fremsøgning af:

- Kontonummer, hvis knappen er anvendt i feltet Konto
- Art, hvis knappen er anvendt i feltet Art
- Kunde, hvis knappen er anvendt i feltet Kunde.

Indtast søgekriterium i pop-upen og tast ENTER for at igangsætte søgningen.

Brug TAB til at vandre frem til den ønskede værdi i pop-upen, og vælg den med ENTER.

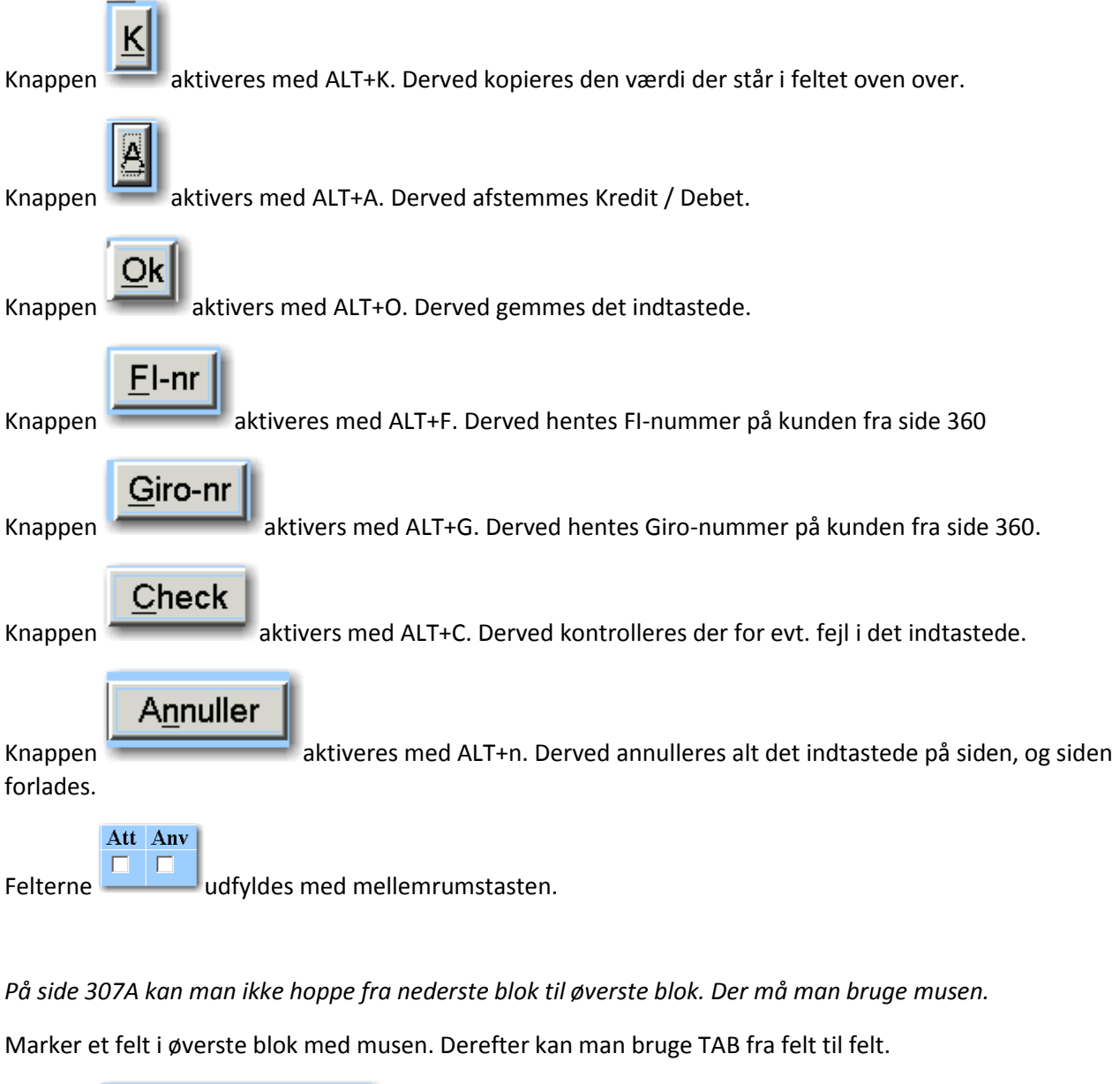

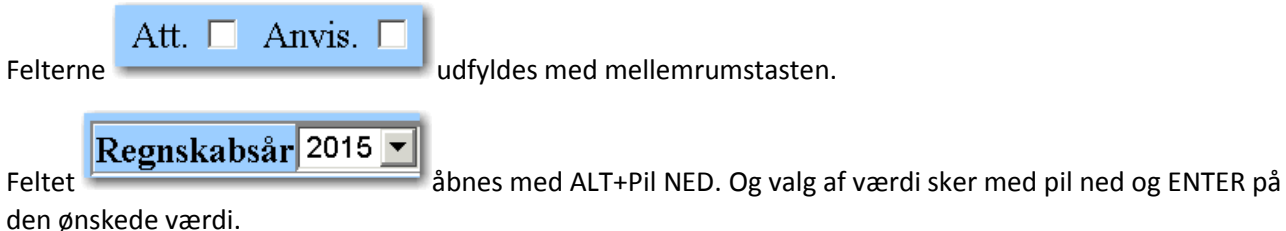

# Bilagsdetaljer side 309D:

Brug TAB til at vandre frem til bilagslisten i **søgeresultatlisten** på side 309. Brug TAB indtil du er på det bilag, du ønsker at arbejde med.

Med fokus på et bilagsnummer trykkes ENTER. Side 309D åbnes.

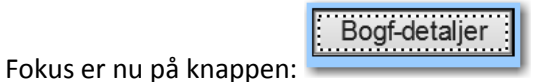

Du kan nu enten:

- Aktiver knappen med ENTER tasten. Og side 307A åbnes.
- Bruge TAB til at komme videre til øvrige felter på siden for redigering.

På side 309D kan man bruge TAB til at vandre igennem alle felter.

Er det en knap der "rammes " af TAB, bliver knappen markeret med sorte prikker. Knappen aktiveres med ENTER.

Er det et felt, der rammes af TAB, hvori der kan tastes / vælges en værdi, bliver feltet markeret med blå farve.